## 住宅ローンー部繰上返済の依頼内容照会・取消

「住宅ローンー部繰上返済」の照会・取消を行うことができます。

※ パソコン用画面での操作のみとなります(スマートフォンの場合もパソコン用画面で操作いただきま す)。

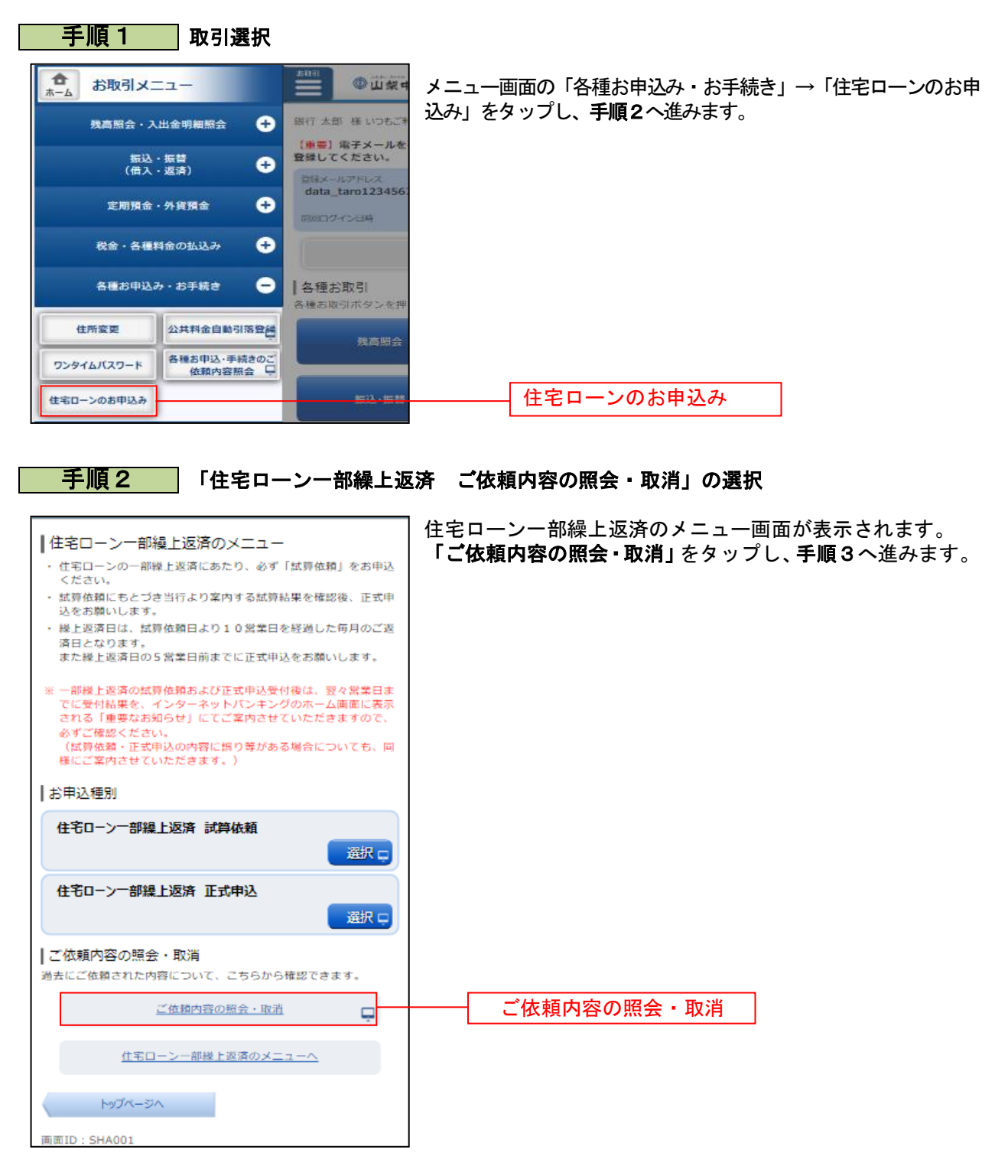

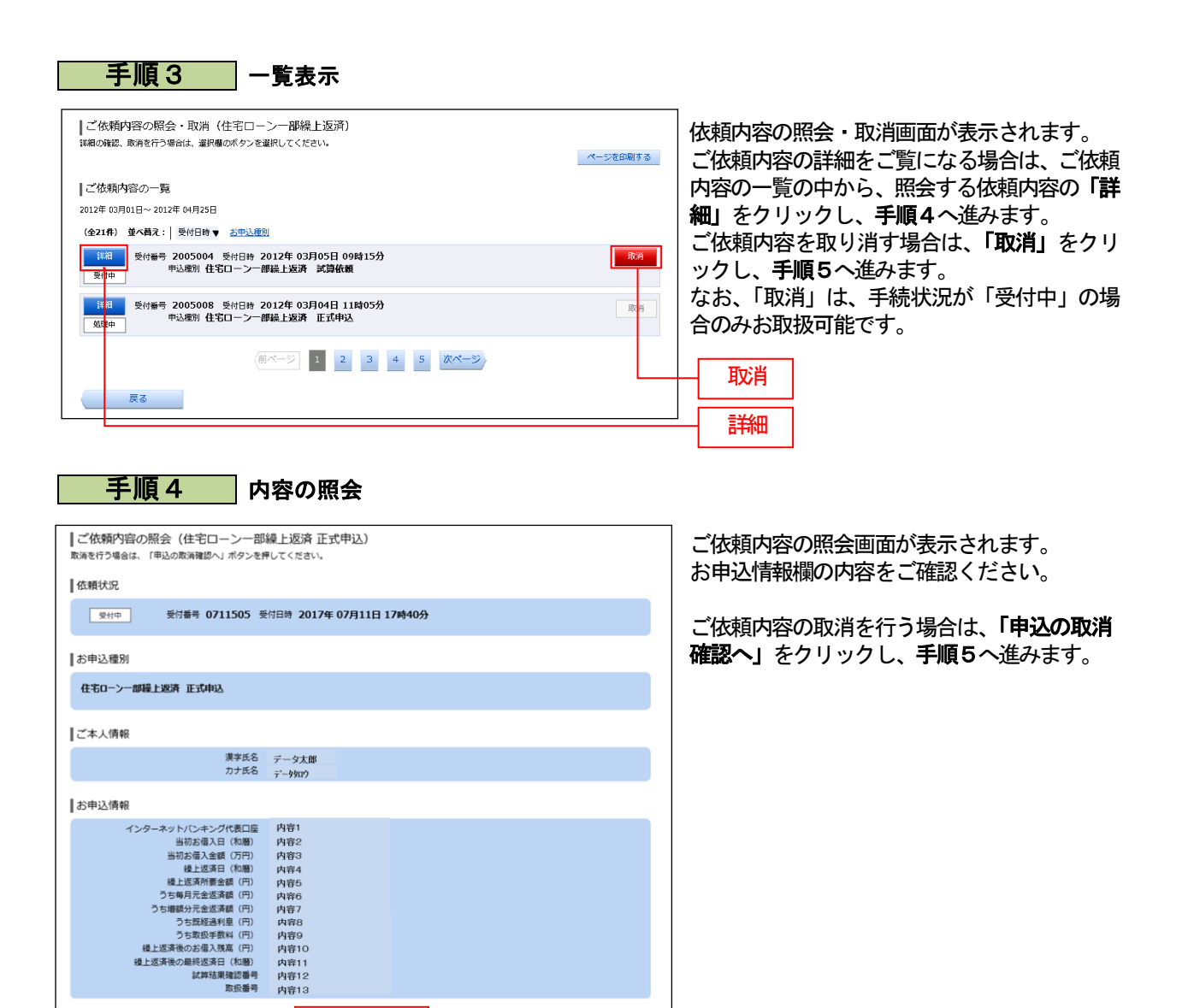

申込の取消確認へ

内容11 内容12 内容13

戻る

申込の取消確認へ

手順5

お申込情報

注入情報 インターネットバンキング代表口座 当初お借入全額(7月) 進士医済有(14)層) 建立医済所増全額(7月) うち毎月万全国実務(7月) うち毎月万全国実務(7月) うち毎日万全国家(7月) うち毎日が出る(74) うち毎日が前入戦(7月) 建士医済後の最終返済日(14)層) ば料注度増加(26) 友政選考

住宅ローン一部繰上返済の内容一覧へ

## 取消内容の確認

|                                                                                                    | ] ご依頼内容の取消画面が表示されます。                                   |
|----------------------------------------------------------------------------------------------------|--------------------------------------------------------|
| ★ ホーム 残高限会・ 振込・振替 定期預金<br>八出金明編照会 (個人・返済) 外質預金 税金 名種料金の払込み 名種お申込み・お手続き ご利用サービスの変更     「回回ID:BHT021     □回回ID:BHT021     □目□D:BHT021     □回回ID:BHT021     □目□D:BHT021     □目□D:BHT021     □回回ID:BHT021     □回回ID:BHT021     □回回ID:BHT021     □回回ID:BHT021     □回回ID:BHT021     □回回ID:BHT021     □回回ID:BHT021     □回回ID:BHT021     □回回ID:BHT021     □回回ID:BHT021     □□D:BHT021     □□D:BHT021     □□D:BHT021     □□D:BHT021     □□D:BHT021     □□D:BHT021     □□D:BHT021     □□D:BHT021     □□D:BHT021     □□D:BHT021     □□D:BHT021     □□D:BHT021     □□D:BHT021     □□D:BHT021     □□D:BHT021     □□D:BHT021     □D:BHT021     □D:BHT021     □D:BHT021     □D:BHT021     □D:BHT021     □D:BHT021     □D:BHT021     □D:BHT022     □D:BHT022     □D:BHT022     □D:BHT02     □D:BHT022     □D:BHT02     □D:BHT022     □D:BHT022     □D:BHT02     □D:BHT0 | 内容をご確認のうえ、「取消を確定する」をクリ<br>ックし、手順6へ進みます。                |
| ご依頼内容の取消(住宅ローン一部線上返済正式申込)<br>取消後認<br>取消後認<br>取消者了<br>受け番号の10700歳の類を取消します。<br>パ月受付の取消内容と消遣のうえ、よるしければ、<br>「取消を確定する」ポタンを持してください。                                                                                                    | 取消を中止する場合は、「取消を中止する」をク<br>リックし、ご依頼内容の照会・取消画面へ戻りま<br>す。 |
|                                                                                                    |                                                        |
| 受付中 受付書号 0107001 受付日時 2013年 01月07日 09時05分                                                                                                    |                                                        |
| お申込禮別                                                                                                    |                                                        |
| 住宅ローン一部級上返済 正式申込                                                                                                    |                                                        |
| 一ご本人情報                                                                                                    |                                                        |
| 漂字氏名 デー <b>タ太郎</b><br>カナ氏名 デー9900                                                                                                    |                                                        |
| お申込情報                                                                                                    |                                                        |
| 漢字氏名 データ大部<br>カナ氏名 デー9900                                                                                                    |                                                        |
| お申込情報                                                                                                    |                                                        |
| インターネット/(シキング代表口座内容)     内容1       当初が備入点(初個)     内容2       当初が備入点値(万円)     内容3       線上返床用(初個)     内容4       後上返床前無金額(円)     内容5       うち増減の元金返茶額(円)     内容7       うち増減の元金返茶額(円)     内容7       うち増減の元金返茶額(円)     内容7       うち増減の余額(大量)     (円)       (回)     内容7       うち増減の余額(不)     内容7       うち増減の余額(下)     内容7       うち増減の余額(不)     内容7       うち増減の余額(下)     内容7       うち増減の余額(下)     内容7       うち増減の余額(下)     内容7       うち増減の余額(下)     内容7       うち増減の余額(下)     内容11       対算装用確認等     内容13                                                                                                    |                                                        |
| 取消を中止する 取消を確定する                                                                                                    | 取消を確定する                                                |
| 戻3                                                                                                    |                                                        |
| 手順6 取消完了                                                                                                    |                                                        |
| ┃ご依頼内容の取消(住宅ロ−ン−部繰上返済 正式申込)                                                                                                    | ご休頼内容の取消画面が表示されます                                      |
| 取消雑記 取消完了<br>受付番号0711505番の依頼を取消しました。<br>ご利用ありがとうごさいました。 ペーン55の目まえ                                                                                                    | 取消した内容をご確認ください。                                        |
| お申込種別                                                                                                    |                                                        |
| 住宅ローン一部職上巡済 正式申込                                                                                                    |                                                        |
| [/*本↓傳報                                                                                                    |                                                        |
| ハロTW<br>漢字氏名 データ大郎<br>                                                                                                    |                                                        |
| 刀才氏石 データ90ウ                                                                                                    |                                                        |